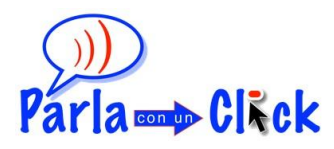

# Le nuove caratteristiche della versione 4.0

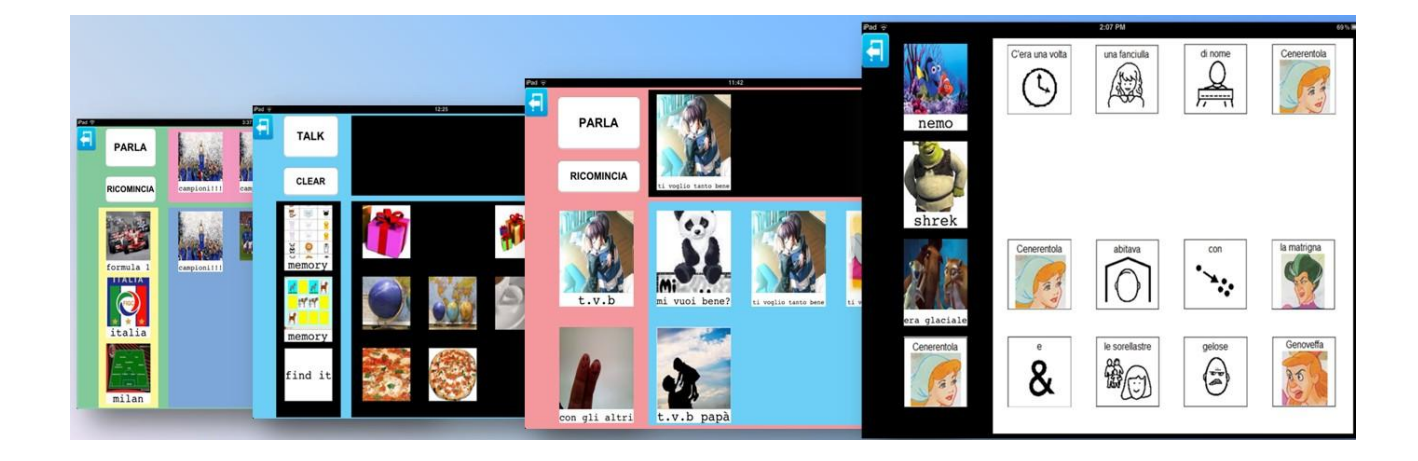

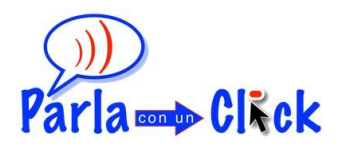

# Il pulsante modifica di studenti e tabelle

| ( Transa                     | Madifian atoutant                                               |                                                                                                    |                                                                                                    |
|------------------------------|-----------------------------------------------------------------|----------------------------------------------------------------------------------------------------|----------------------------------------------------------------------------------------------------|
| X<br>Nome stur<br>alessandra | dente                                                           | Carica immagine<br>dalla camera                                                                             | ina 🗙                                                                                                    |
| Cancella                     | a Conferma                                                      |                                                                                                    | ina 🗶<br>ifica 🥢                                                                                                    |
|                              |                                                                 |                                                                                                    |                                                                                                    |
|                              | Esci<br>Carica immagalbum<br>Nome stu<br>alessandra<br>Cancella | Est Modifica studente   Album Carica immagini da<br>album   Nome studente<br>alessandra   Cancella Conferma | Est Modifica studente   Carica immagini da<br>album Carica foto   Nome studente<br>alessandra   Cancella   Conferma |

# Il pulsante modifica di studenti e tabelle

# In questa sezione verranno analizzate le seguenti opzioni:

- Le immagini degli studenti
- Le immagini delle tabelle

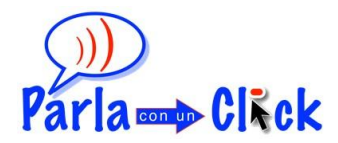

# Il pulsante modifica di studenti e tabelle

La versione 4.0 di Parla con un Click consente di poter personalizzare con immagini anche i pulsanti relativi ai nomi degli studenti e i pulsanti relativi alle tabelle.

#### Le immagini degli studenti

Per poter inserire un'immagine al posto del testo che porta il nome dello studente bisognerà cliccare sul pulsante "Modifica".

|                           | Pa                                | rla con un Click:                                                 | seleziona studente                    | _                               |                  |
|---------------------------|-----------------------------------|-------------------------------------------------------------------|---------------------------------------|---------------------------------|------------------|
| Selezio<br>Alessandr<br>a | ena stuc<br>Elimina 🗙<br>Modifica | Esci<br>Carica immagini da<br>album<br>Nome student<br>alessandra | Modifica studente<br>Carica foto<br>e | Carica immagine<br>dalla camera | ina 🗙            |
| Gianluca                  | Elimina 🗶<br>Modifica             | Cancella                                                          | Conferma                              |                                 | ina 🗙<br>ifica 🥢 |
|                           |                                   |                                                                   |                                       |                                 |                  |

Figura 1. Pulsante modifica degli studenti

Dopo aver cliccato si apre una finestra all'interno della quale si possono vedere tre pulsanti:

 <u>carica immagini da album</u>:
 consente di aprire gli album di immagini presenti nel proprio iPad per selezionare l'immagine desiderata.

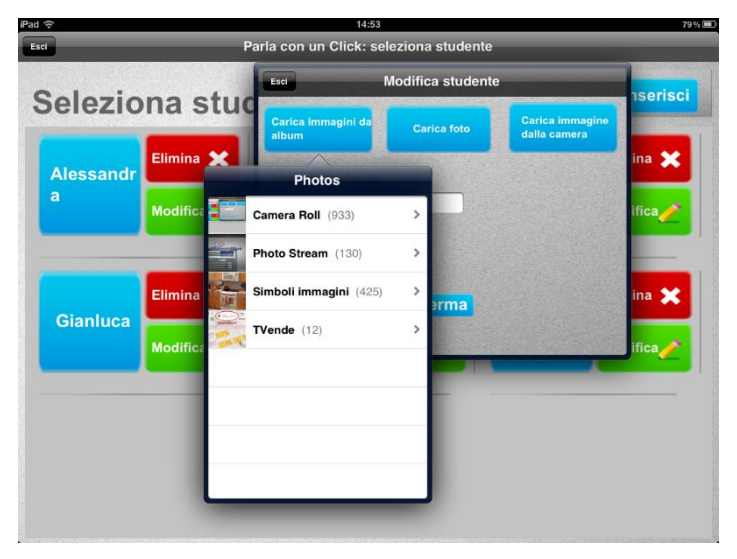

Figura 2. Carica immagini da album

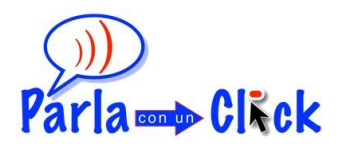

 <u>carica foto</u>: consente di accedere alle foto presenti nella galleria di immagini del proprio iPad per selezionare l'immagine desiderata.

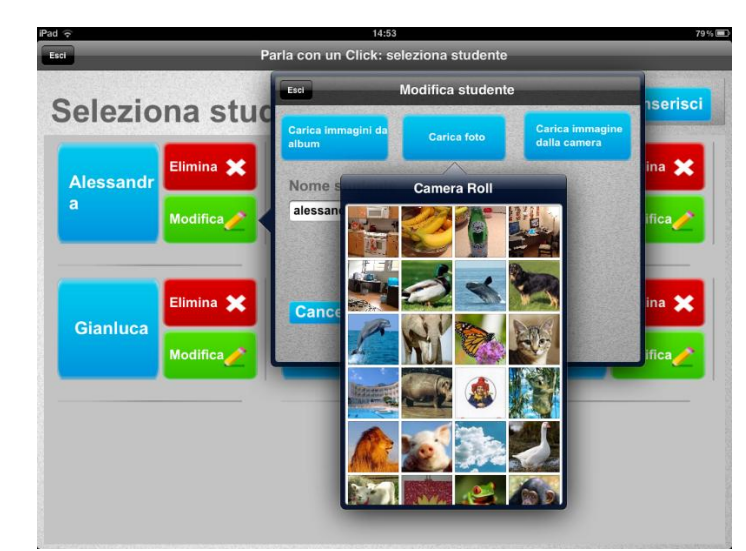

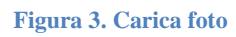

- <u>Carica immagine dalla camera</u>: consenti di scattare una foto direttamente dalla fotocamera dell'iPad.

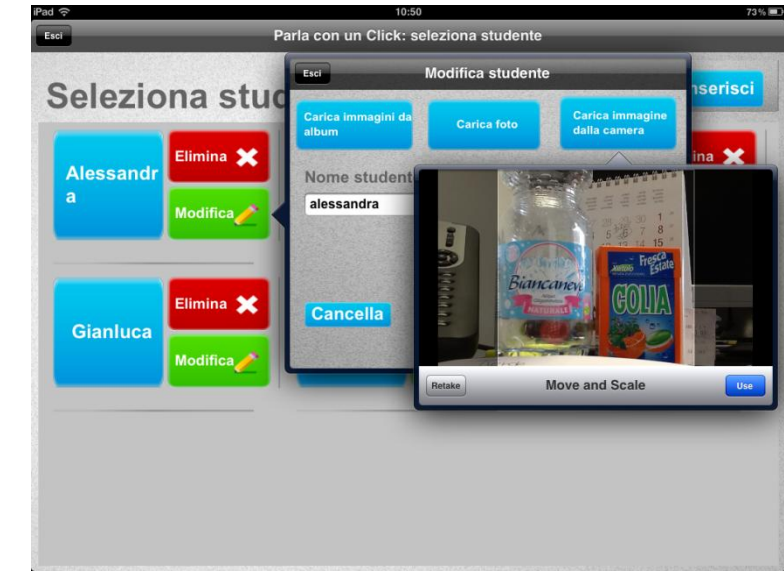

Figura 4. Carica immagine dalla camera

Una volta selezionata l'immagine quest'ultima si apre a tutta finestra.

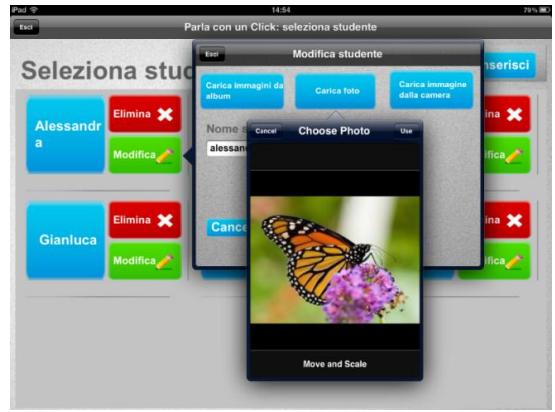

Figura 5. Immagine selezionata

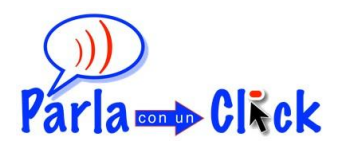

In questa finestra sarà possibile zoomare sull'immagine, utilizzando la funzione multi-touch, nell'eventualità in cui si desideri selezionare una sola parte o area di essa. Cliccando sul pulsante "Usa" l'immagine viene spostata nella finestra del pulsante "Modifica".

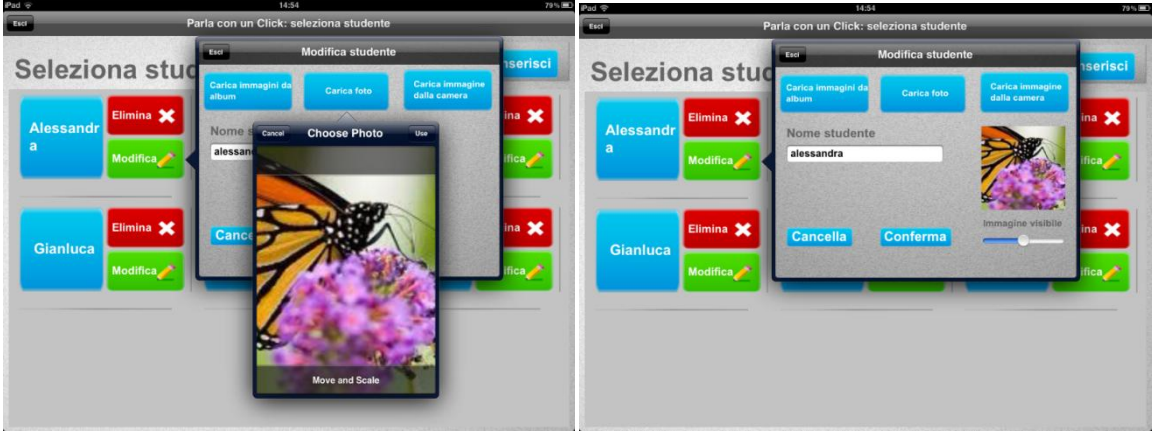

Figura 6. Zoom dell'immagine selezionata e anteprima dell'immagine

Al di sotto dell'immagine compare una barra di scorrimento con il testo "Immagine visibile" al di sopra. L'immagine infatti potrà essere visualizzata in tre diversi modi:

> <u>immagine visibile</u>: l'immagine dello studente sarà visibile senza che al di sotto dell'immagine compaia alcun testo;

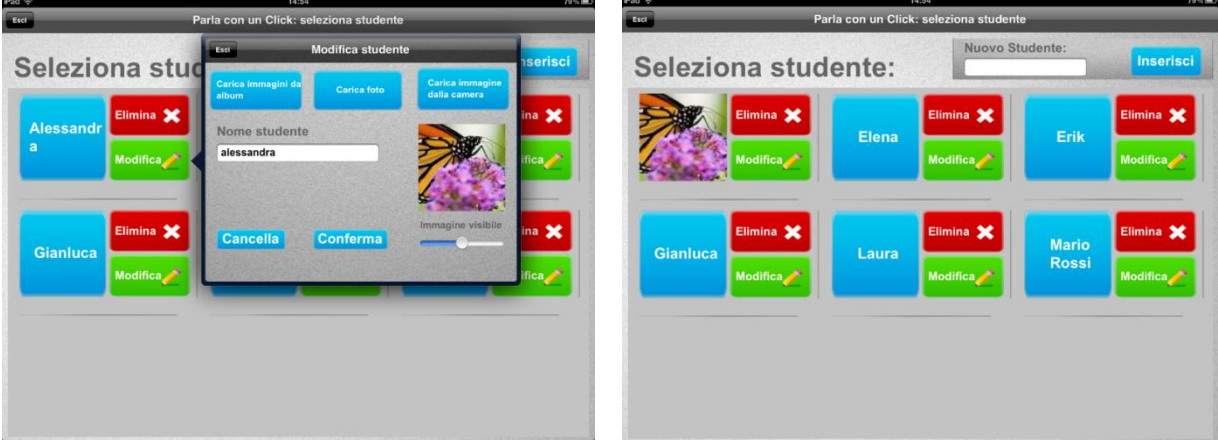

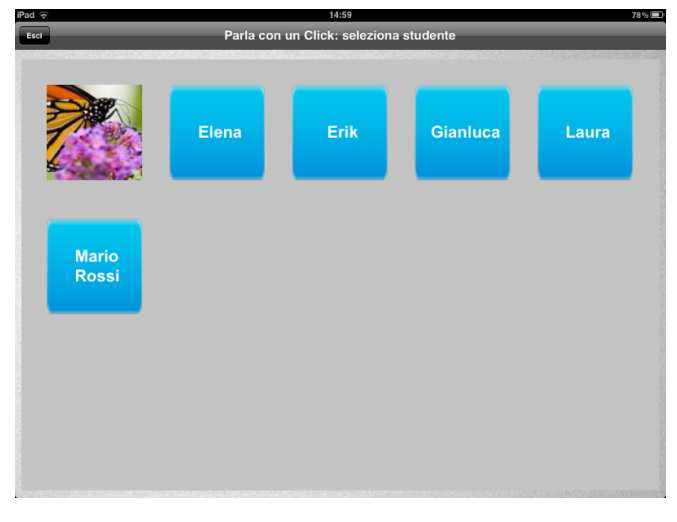

Figura 7. Immagine visibile

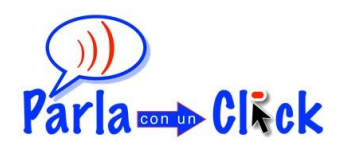

<u>immagine visibile con testo</u>: selezionando questa modalità, l'immagine dello studente potrà essere visibile con il testo sottostante SOLO se la modifica delle impostazioni nelle **Opzioni di Sicurezza** è disattivato

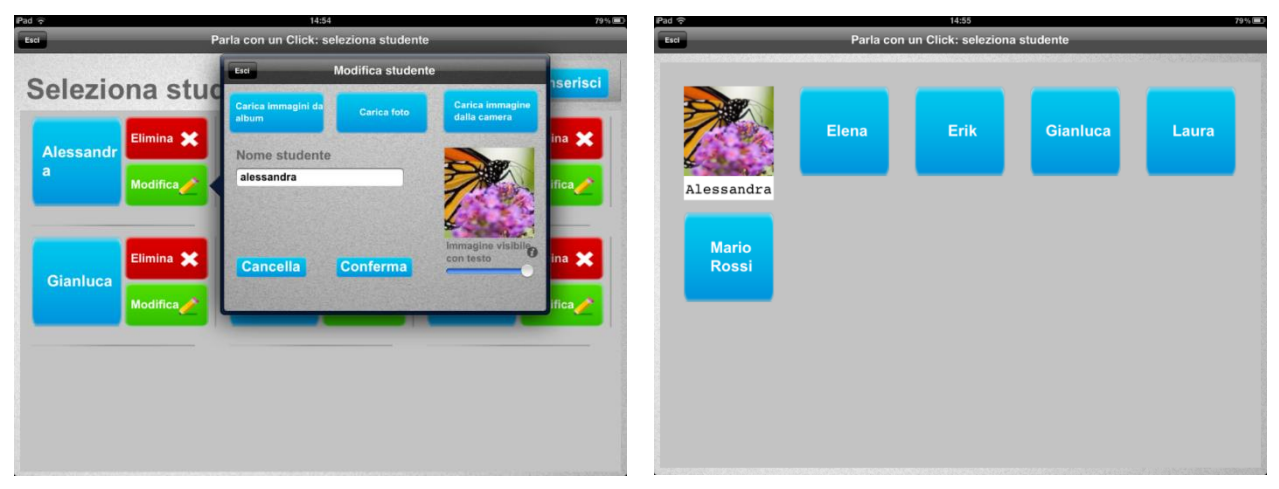

Figura 8. Immagine visibile con testo

- <u>Immagine non visibile</u>: facendo scorrere la barra verso sinistra l'immagine diventerà velata di grigio ad indicare che non sarà visualizzata nella schermata degli studenti. Lo studente sarà dunque caratterizzato unicamente dal testo.

| Pad 👳                | 14:54                                                                             | 79% (#                                   | D Pad 🗟              | 14:54                           | 79% 🎟                  |
|----------------------|-----------------------------------------------------------------------------------|------------------------------------------|----------------------|---------------------------------|------------------------|
| Esci. Pa             | arla con un Click: seleziona studente                                             |                                          | Esci Parla ci        | on un Click: seleziona studente |                        |
| Seleziona stud       | Ese Modifica studente<br>Carica Immagini da<br>album Carica foto<br>Nome studente | Cerica immagine<br>dalla camera<br>ina 🗙 | Seleziona studer     | Nuovo Studente:                 | Inserisci<br>Elimina 🗶 |
| a Modifice           | alessandra                                                                        | Immagine NON<br>vjsibile ina 🗶           | a Modifica           | Elimina 🗶                       | Modifica               |
| Gianluca<br>Modifice |                                                                                   | ifica                                    | Gianluca<br>Modifica | Laura Modifica                  | i Modifica             |
|                      |                                                                                   |                                          |                      |                                 |                        |

Figura 9. Immagine non visibile

Dopo aver selezionato l'immagine, e la modalità di visualizzazione preferita sarà necessario cliccare sul pulsante "Conferma" per visualizzare l'immagine nella schermata degli studenti.

# Modificare il testo dello studente

Per modificare il testo dello studente sarà sufficiente cliccare sul pulsante "Modifica", cliccare nell'area bianca del testo all'interno della finestra e digitare il testo che si desidera. Cliccando su "Conferma" il testo verrà modificato.

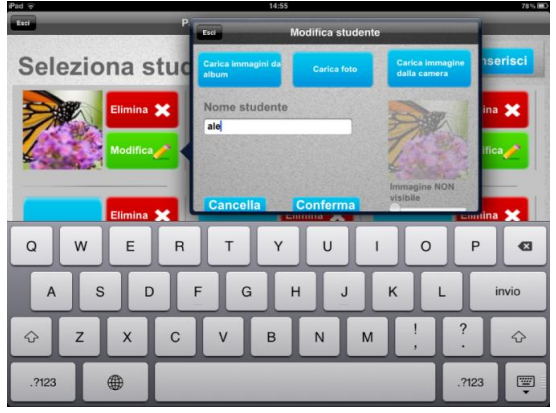

Figura 10. Modificare il testo dello studente

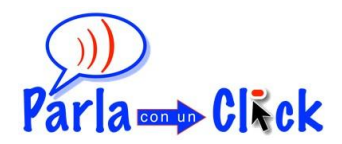

#### Le immagini delle tabelle

Per poter inserire un'immagine al posto del testo della tabella bisognerà cliccare sul pulsante "Modifica". Dopo aver cliccato si apre una finestra all'interno della quale si possono vedere tre pulsanti:

> <u>carica immagini da album</u>: consente di aprire gli album di immagini presenti nel proprio iPad per selezionare l'immagine desiderata.

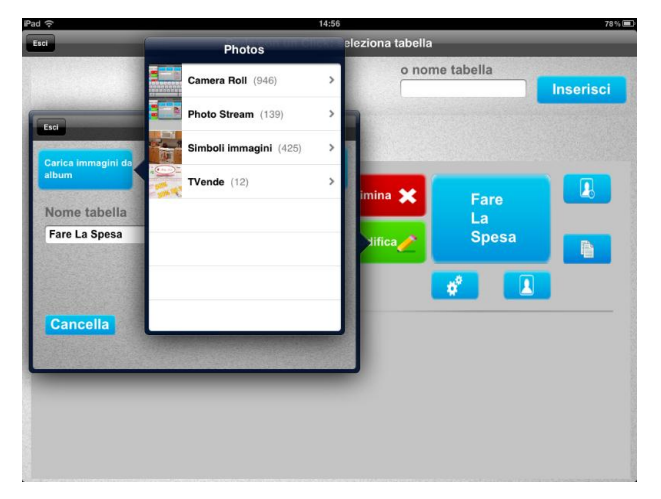

Figura 11. Carica immagine da album

 <u>carica foto:</u> consente di accedere alle foto presenti nella galleria di immagini del proprio iPad per selezionare l'immagine desiderata.

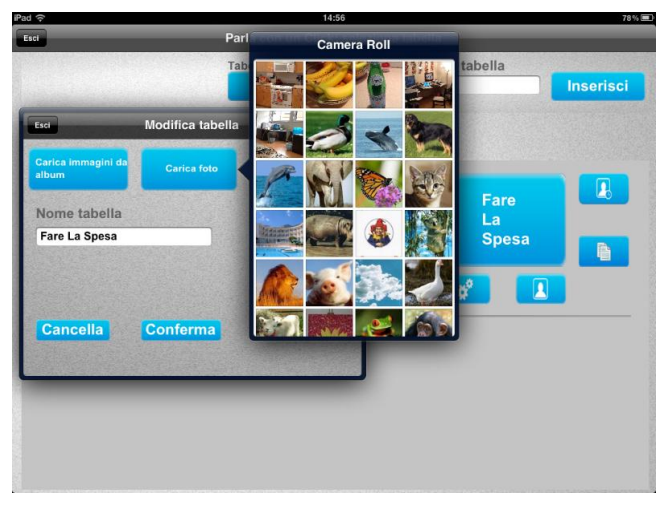

Figura 12. Carica foto

 <u>Carica immagine dalla camera</u>: consenti di scattare una foto direttamente dalla fotocamera dell'iPad.

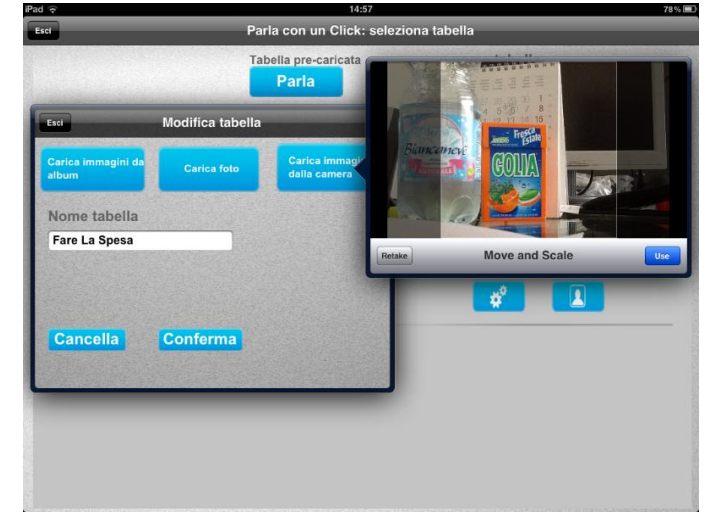

Figura 13. Carica immagine dalla camera

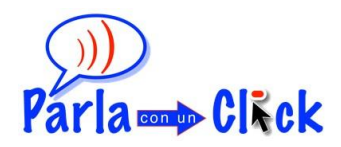

Una volta selezionata l'immagine, quest'ultima si apre a tutta finestra. In questa finestra sarà possibile zoomare sull'immagine, utilizzando la funzione multi-touch, nell'eventualità in cui si desideri selezionare una sola parte o area di essa. Cliccando sul pulsante "Usa" l'immagine viene spostata nella finestra del pulsante "Modifica".

| Pad 🗢 14:57                  | 78% <b></b> )                      | Esci                                                                                                    | Parla con un Click: selezio                                                             | na tabella                                                                                                    |
|------------------------------|------------------------------------|----------------------------------------------------------------------------------------------------|-----------------------------------------------------------------------------------------|----------------------------------------------------------------------------------------------------|
| Esci Cancel Choose Photo Use | eleziona tabella<br>o nome tabella |                                                                                                    | Tabella pre-caricata Parla                                                              | o nome tabella                                                                                                    |
| Ter<br>Cancella<br>Cancella  | Inserved                           | ter Modifica tab<br>Carica Immagini de<br>Abum Carica International<br>Nome tabella<br>Fare La Spesa<br>Cancella<br>Conferma | cila<br>Carica inmagine<br>Info<br>Info<br>Info<br>Info<br>Info<br>Info<br>Info<br>Info | no 🗶 Fare<br>La<br>spesa<br>tre 2<br>tre 2<br>t<br>t<br>t<br>t<br>t<br>t<br>t<br>t<br>t<br>t<br>t<br>t<br>t<br>t<br>t<br>t<br>t<br>t<br>t |

Figura 14. Anteprima dell'immagine selezionata

Al di sotto dell'immagine compare una barra di scorrimento con il testo "Immagine visibile" al di sopra. L'immagine potrà essere visualizzata in tre diversi modi:

- <u>immagine visibile</u>: l'immagine della tabella sarà visibile senza testo;

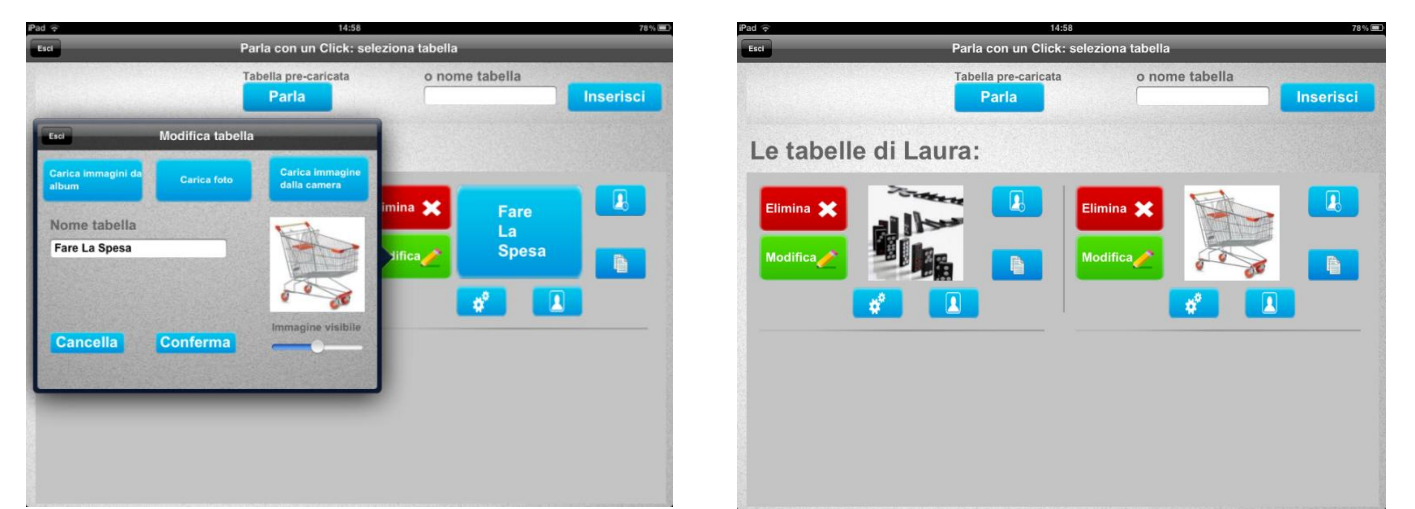

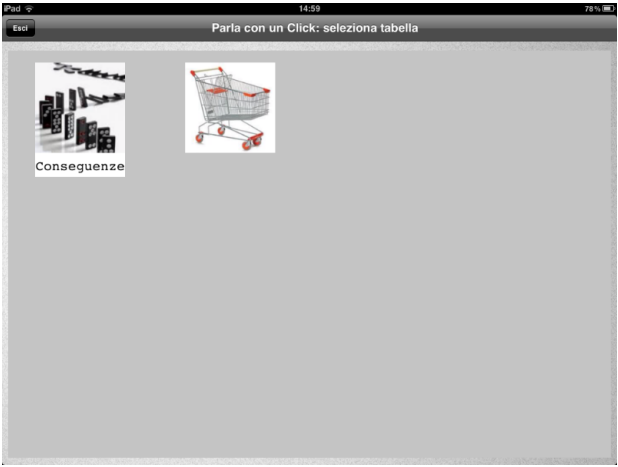

Figura 15. Immagine visibile

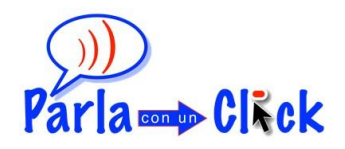

 <u>immagine visibile con testo</u>: selezionando questa modalità, l'immagine della attività potrà essere visibile con il testo sottostante SOLO se la modifica delle impostazioni nelle **Opzioni** di Sicurezza è disattivato

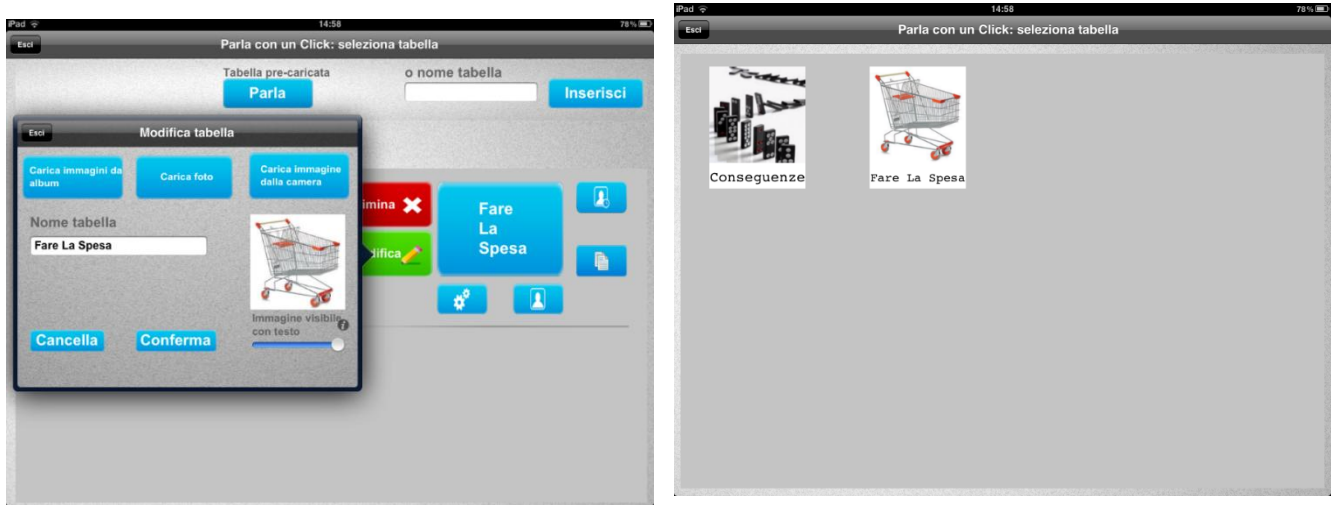

Figura 16. Immagine visibile con testo

- <u>Immagine non visibile</u>: facendo scorrere la barra verso sinistra l'immagine diventerà velata di grigio ad indicare che non sarà visualizzata nella schermata delle tabelle. La tabella sarà dunque caratterizzata unicamente dal testo.

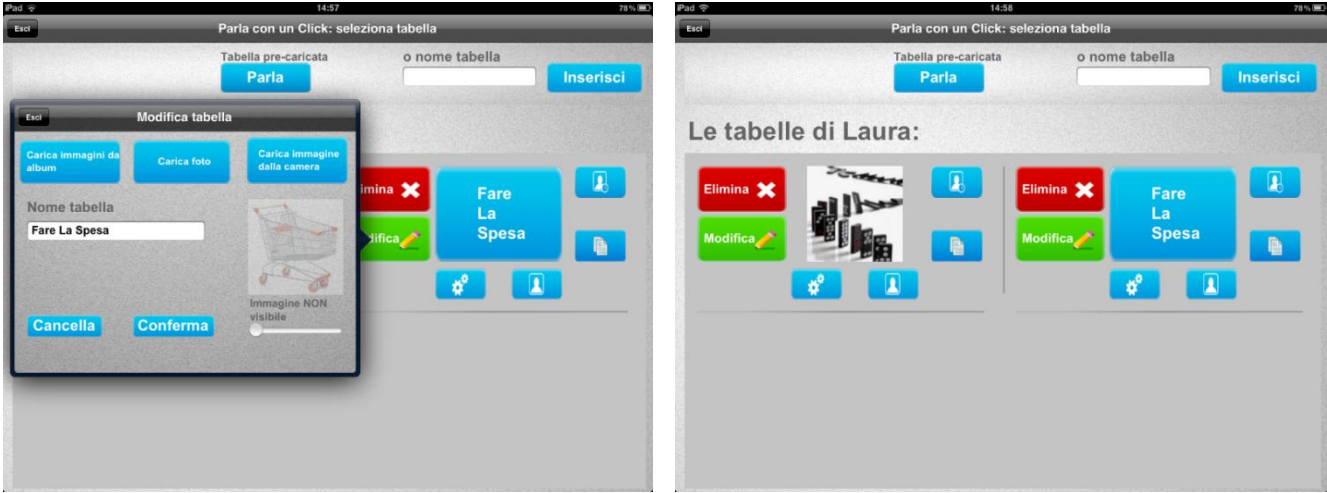

Figura 17. Immagine non visibile

Dopo aver selezionato l'immagine, e la modalità di visualizzazione preferita sarà necessario cliccare sul pulsante "Conferma" per visualizzare l'immagine nella schermata delle tabelle.

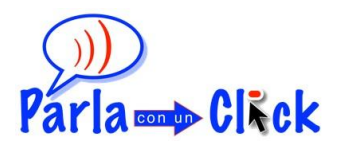

# Modificare il testo della tabella

Per modificare il testo della tabella sarà sufficiente cliccare sul pulsante "Modifica", cliccare nell'area bianca del testo all'interno della finestra e digitare il testo che si desidera. Cliccando su "Conferma" il testo verrà modificato.

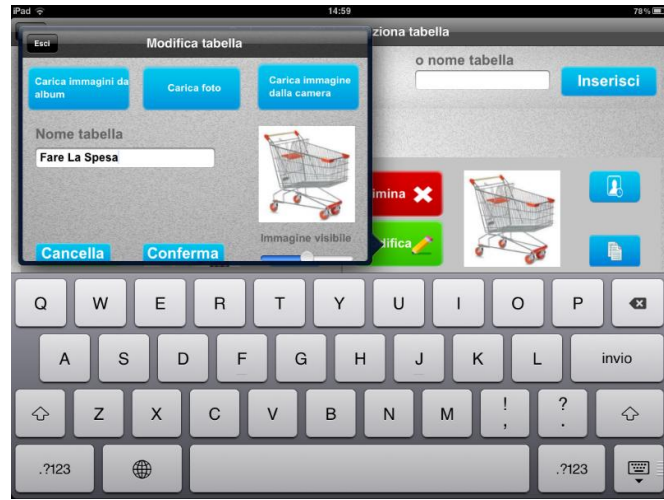

Figura 18. Modificare il testo